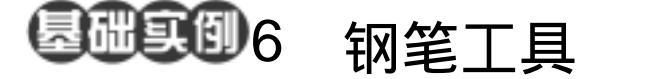

- 目的:制作如图 6.1 所示花朵图像效果。
- 要点:钢笔工具是 Photoshop 中最基本也是 最常用的手绘工具,它不仅可以自由 建立路径,还可以通过路径实现很多 其他的功能。本例主要应用 Pen Tool、Add Anchor Point Tool、Direct Selection Tool、Gradient Tool、Brush Tool等工具完成。

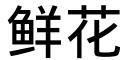

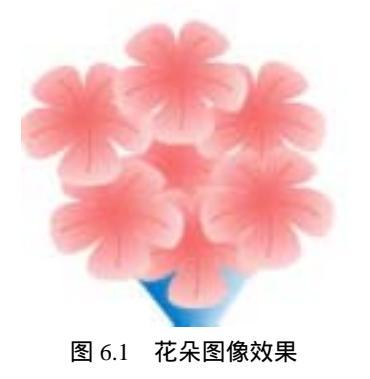

操作步骤

1.选择 File | New 命令,打开 New 对 话框,设置 Width 和 Height 均为 200 pixels, Mode 选择 RGB color, Content 选择 White, 点击 OK 按钮确认建立一幅新的图像。

2. 单击工具箱上的 Pen Tool,在工具 栏选项中选择 按钮,然后在画布中央绘 制出一个五边形路径,如图 6.2 所示。 说明:所选按钮的功能是在图像中添加 路径,系统最初默认的是添加 Shape Layers (形状图层)。

3.在 Pen Tool 的下级菜单中选择 Add Anchor Point Tool,在已绘的五边形路径的 五条边中点各添加一个锚点,如图 6.3 所示。

4. 下面调节这些锚点,单击工具箱上的 Direct Selection Tool,然后在图中将五边形的五个角拖至中心位置,形成五星形状。

5.单点中其余五点中的任意一个,会 在小方格两侧出现一条直线和两个小圆点, 分别向两侧拖动小圆点,调整路径的弧度。

6. 继续使用 Direct Selection Tool 将其

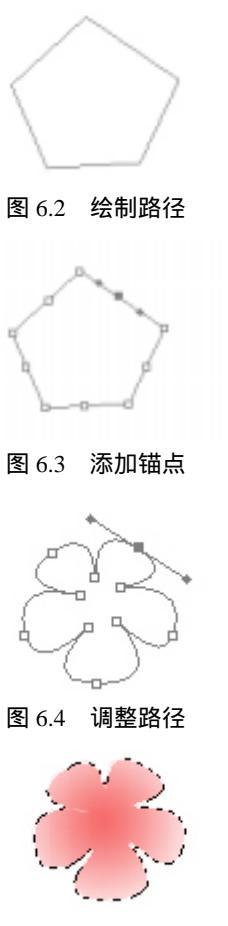

图 6.5 渐变填充花瓣

新概念百例 54

余四个角上的点做相应调整,绘制好花朵的 外形,如图 6.4 所示。

7.单击鼠标右键,在弹出菜单中选择 Make Selection,不改变对话框中的设置, 点击 OK 按钮确认,得到花朵形状的选区。

8.填充花瓣。单击工具箱上的 Gradient Tool,在工具栏选项中选中 Radial Gradient (径向渐变),并将颜色在下来菜单中设为 粉红到白色,对选区从中心向四周填充,得 到如图 6.5 所示的效果。

9.下面为花瓣添加褶皱。单击 Brush Tool,将 Brush 选项设为 Hard Round 1 pixels,在每一个花瓣的中部根据花瓣的伸 展方向描出一条细的曲线,得到如图 6.6 所 示的花朵图像效果。

10.然后使用 Magic Wand Tool,将图 像四周的空白区域选中,然后使用 Shift + Ctrl + I 键将选区反转,将花朵图像选中。

11. 然后按住 Ctrl + Alt 键,使用鼠标 将图像拖动到合适的位置,即可得到一个复 制的花朵图像。

12.使用同样方法反复复制几个花朵 图像,得到一簇鲜花的图像,如图6.7所示。

13.在 Layers 面板中,点击下方的 Create a new layer 按钮,新建图层 layer1。

14.在新图层中,使用 Rectangular Marquee Tool,在下方建立一个矩形选区。

入门 · 创作 · 提高 Photoshop7.0

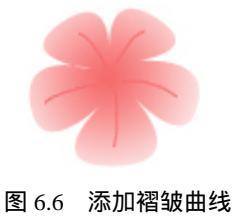

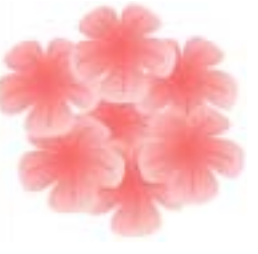

图 6.7 复制鲜花图像

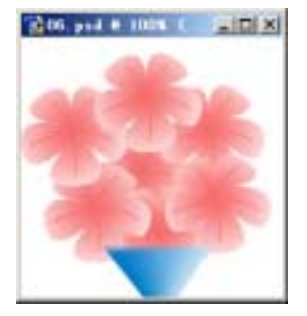

图 6.8 绘制花瓶

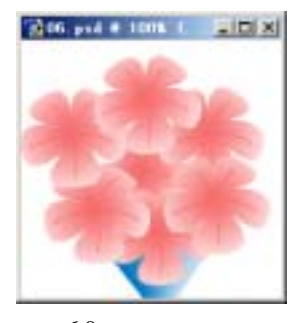

图 6.9 去除多余图像

15.使用 Gradient Tool,在工具栏选项中选中 Linear Gradient (径向渐变),使用蓝 色到白色的渐变从左向右填充选区。然后选择 Edit 菜单中的 Free Transform,自由变换选 区的形状到如图 6.8 所示的状态,使用 Enter 键确认。

16.在 Layers 面板中,选中 Background 图层,然后使用 Magic Wand Tool,将图像 四周的空白区域选中,然后使用 Shift + Ctrl + I 键将选区反转。再选中 Layer1 图层,使用 Del 键将选区内的多余图像删除,就得到如图 6.9 所示的最终图像。